## How to Connect to your Hotspot and Login

- 1. Make sure your hotspot device is fully charged.
- 2. **Turn on the Hotspot** by pressing the power button on the device. Once you turn it on, you will see the lights turn green.

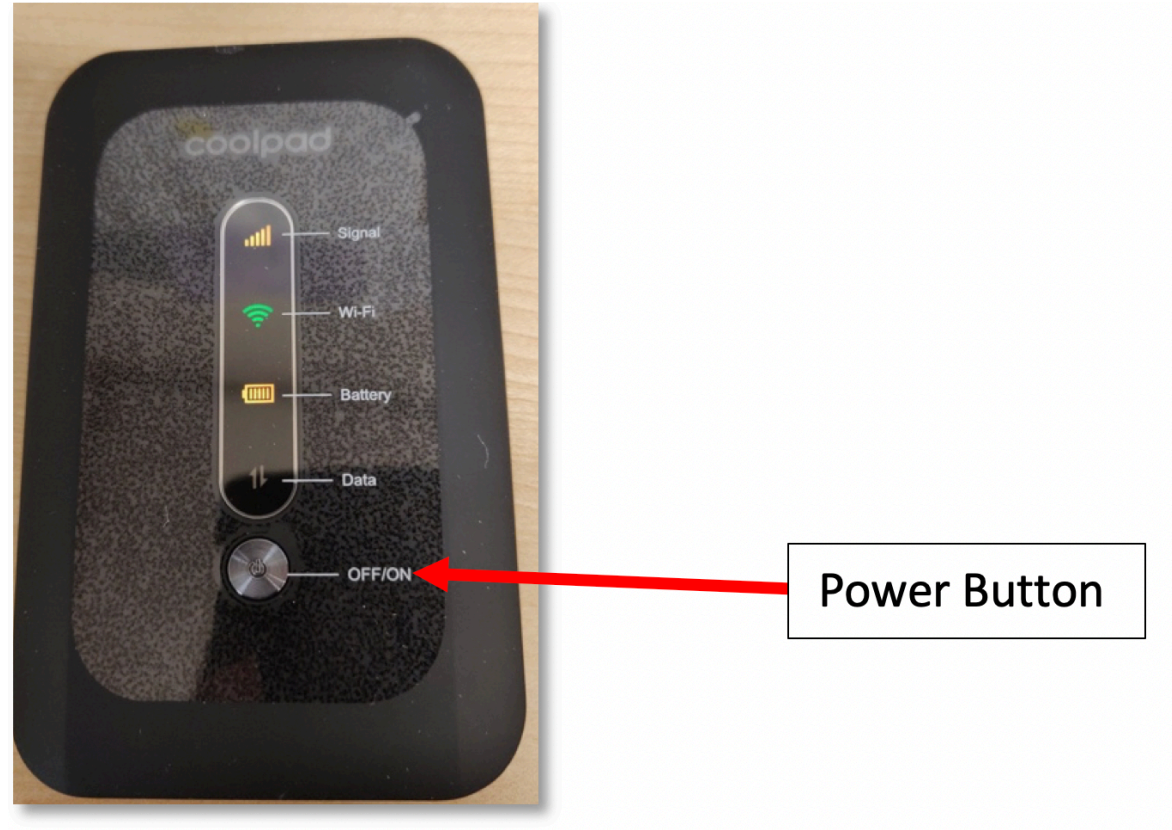

- 3. Login to your computer with your **username** (first initial last name) **and password** (lunch pin twice). It's the same login you use to login to a school computer.
- 4. Once you are logged into to the computer, click on the WIFI icon in the top of right-hand corner of the screen.
- 5. You will see drop down list of nearby networks available. Select **HomeAccess.**

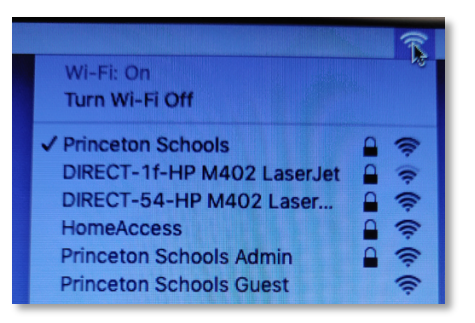

6. Once you are connected to HomeAccess WIFI, you can click on **PPS Link** which is located at the bottom of the screen. This will allow you to access all school related programs.

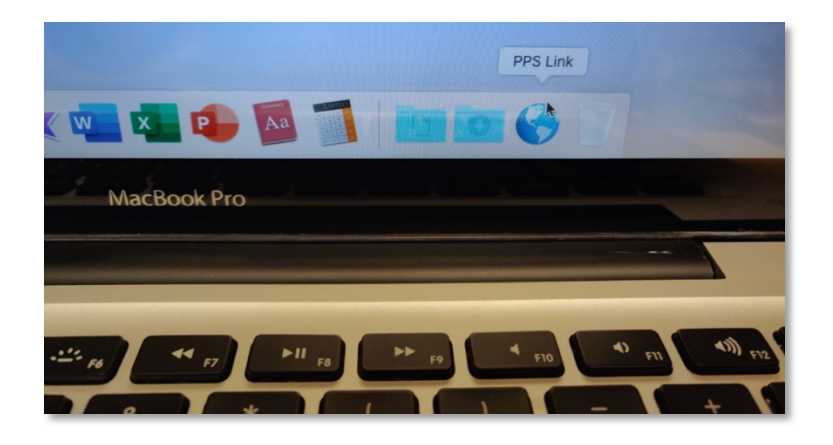

7. You should see the following screen.

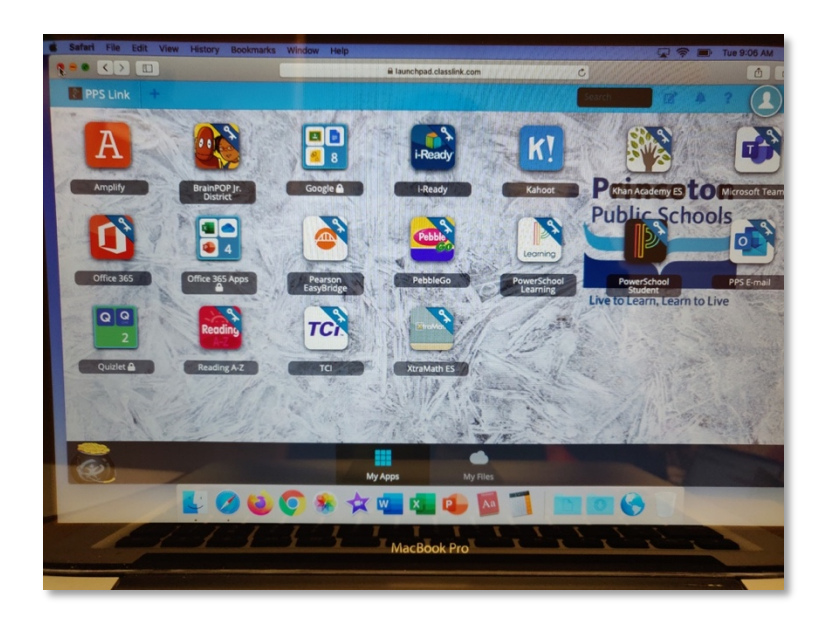

Enjoy remote learning!!

## If you need any assistance please feel to reach out to

lilianamorenilla@princetonk12.org

Liliana-Clotilde Morenilla

Bilingual Parent Liaison